https://www.usnighthawk.com/

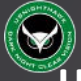

# Helmet Mounted Night Vision (HD)

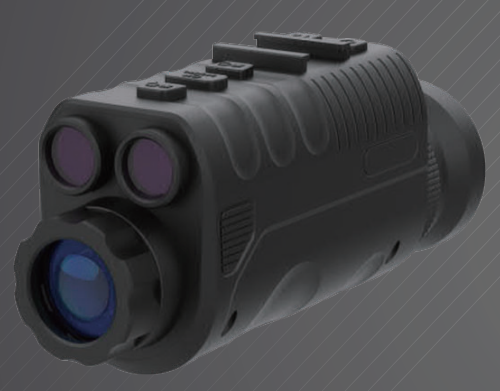

# User Manua 1

#### **Developed** for

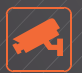

SURVEILLANCE

OUTDOOR

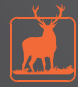

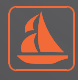

HUNTING

BOATING

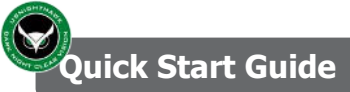

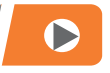

1. Long press the open button for about 3 seconds, you can realize the switch.

2.Adjust the eyepiece diopter for visual clarity. when the words on the screen look very clear, this position is suitable for your eyes.

3.Adjust the front of the photosensitive lens, can make the observed picture clearer.

4.Each button function, there is a long press and short press the difference.

5. At the bottom, there is a tripod interface for convenient external tripod attachment.

6. When combined, this unit forms a binocular that creates a 3D effect and widens the field of view. When used individually, it is more lightweight.

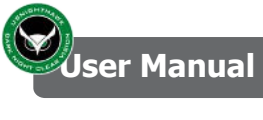

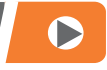

#### Contents

| 1. Introduction                         | .1  |
|-----------------------------------------|-----|
| 2. Product Description                  | . 2 |
| 3.Button operation Statement            | 3   |
| 4. Package Contents                     | . 3 |
| 5. Basic Setup and Function Operation   | . 5 |
| 5.1 Inserting the SD card               | . 5 |
| 5.2 Power On/Off                        | . 6 |
| 5.3 Scenery Observation/Taking Photos   | . 6 |
| 5.4 Video Recording                     | 6   |
| 5.5 Playback/File View                  | 7   |
| 5.6 File Deletion                       | 7   |
| 5.7 File Protection                     | 7   |
| 5.8 Adjust the Focus                    | 8   |
| 5.9 Use the Zoom function               | 8   |
| 5.10 Use Infrared Light                 | 8   |
| 5.11 Connect to computer/transfer files | 8   |
| 6. Menu Operation                       | 9   |
| 7. Specification                        | .10 |
| 8. Troubleshooting                      | .12 |
|                                         |     |

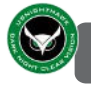

# 1.Introduction

Thank you for purchasing the head-mounted night vision. Before use, please read this user manual carefully and keep it safe. Familiarizing yourself with the operating instructions and technical specifications in the manual will help you have a better experience. We hope our product brings you joy. To improve your experience, we will update the product based on consumer feedback. Please note that there may be slight differences between the manual and the actual product, so please refer to the actual product. We apologies for any inconvenience this may cause.

You can use the night vision to take pictures and videos, day or night. When the machine is turned on, the video and photos in the machine can be transmitted to the computer and network platform through type-C wire, or the content of SD card can be directly read through the card reader and transmitted to the computer and network platform.

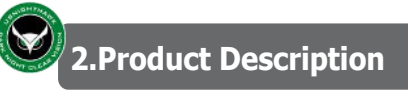

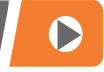

#### 2.Structure Diagram

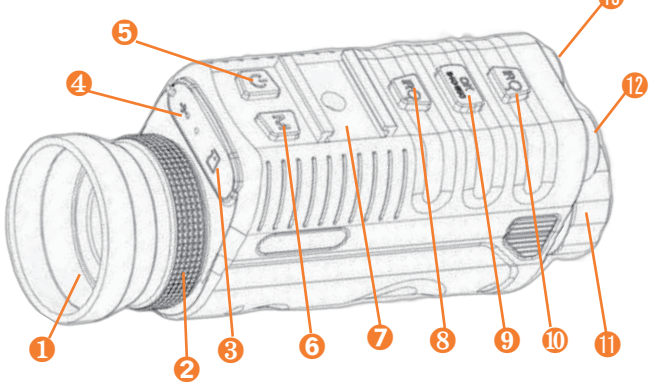

| 1.Eyepiece Cover            | 8.Digital zoom reduced /Infrared Light<br>Dimming          |
|-----------------------------|------------------------------------------------------------|
| 2.Eyepiece Adjustment Wheel | 9.Confirm Button                                           |
| 3.MicroSD Card Slot         | 10.Digital zoom magnification<br>/Infrared Light Intensify |
| 4.USB port                  | 11.Objective Focus Knob                                    |
| 5.On/Off button             | 12.850nm Infrared Light                                    |
| 6.Mode button               | 13.940nm Infrared Light                                    |
| 7.Helmet Bracket Slot       |                                                            |

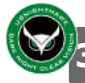

# 3.Button Operation Statement

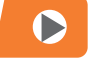

|              | 1.Turn on or turn off the night vision device (long press for 3 seconds)                                                                                                    |  |  |
|--------------|----------------------------------------------------------------------------------------------------|--|--|
| [POWER]      | 2.When the screen is on, shortly press to make the<br>screen enter the sleep state. The machine will still<br>work as usual. Press any button again to exit the<br>sleep state. |  |  |
|              | 1.Click the [M] button to switch between Photo,<br>Video, and Playback Mode.<br>2.In photo and video mode, long press [M] button to                                             |  |  |
| [MODE]       | enter the system menu, long press again to exit the<br>System Menu.                                                                                                    |  |  |
|              | 3.In the System Menu Mode, click the [M] button to return to the previous menu.                                                                                                 |  |  |
|              | 1. In video mode: Click to start recording, click                                                                                                    |  |  |
|              | again to stop recording.                                                                                                    |  |  |
| [850/940/OK] | 2. In photo mode: Click to take a photo.                                                                                                    |  |  |
|              | 3. In playback mode: Click to play the video, click again to stop video playback.                                                                                               |  |  |
|              | 4. In system menu mode, click the OK button to confirm the current selection.                                                                                                   |  |  |
|              | 5. In photo and video mode, press and hold the OK button to switch the infrared light.                                                                                          |  |  |

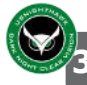

### **3.Button Operation Statement**

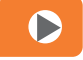

| [ <b>Q</b> IR] | <ol> <li>1. In video mode: Click to turn on or enhance<br/>the infrared light. Long press to zoom in<br/>digitally.</li> <li>2. In camera mode: Click to turn on or<br/>enhance the infrared light. Long press to<br/>zoom in digitally.</li> <li>3. In playback mode/system menu mode:<br/>Click to act as an upward option.</li> </ol> |  |
|----------------|----------------------------------------------------------------------------------------------------|--|
| [QIR]          | <ol> <li>In video mode: Press to turn off or reduce the<br/>IR light. Long press to zoom out digitally.</li> <li>In photo mode: Press to turn off or reduce<br/>infrared light. Long press to zoom out digitally.</li> <li>In playback mode/system menu mode: click<br/>to have the downward option function</li> </ol>                  |  |
|                | to have the downward option function.                                                                                                    |  |

#### **4.Package Contents**

1x Night Vision Device 1x SD Card (Optional) 1x Packaging Bag 1x Screwdriver 1x USB Cable 1x Cloth 1x User Manual

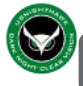

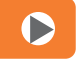

#### 5.Basic Setup and Function

#### 5.1 Inserting the SD card

1.Insert the micro-SD card into the micro-SD card port and push until it locks in place.

2.To remove the installed micro-SD card, please push the card inward and it will come up.

\*Tip :If the machine cannot read the SD card normally, it is recommended to format the SD card with this machine. If it still doesn't read properly after formatting, try using a new micro-SD card.

#### 5.2 Turn On/Off

Hold the [ ] button for 3-4 seconds to turn on the night vision device and enter the observation mode.

Hold the POWER button for 3-4 seconds again to turn off the night vision device.

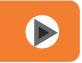

## 5.3 Scenery Observation / 🙆 Taking Photos

On the observing (photo shooting) mode, the icon will appear in the upper right corner of the screen. At this time, press the [OK] button to take a picture.

Adjust the eyepiece until the icons and text on the screen are clear, indicating that the eyepiece is in the correct position. Align the object to be observed and focus through the screen. You can then adjust the objective lens focusing knob for the clearest image. In low light conditions, turn on the auxiliary infrared light and adjust the brightness for easier observation. Our professional infrared light lens ensures uniform infrared light projection over long distances, making it highly effective for observing objects in the dark.

#### 5.4 🖻 Video Recording

Press the [MODE] button and select the Video Mode. The icon a will appear in the top right corner of the screen.

Press the [OK] button to start recording video.

When the small red dot flashes means that the video is being

recorded, and press the [OK] button again to stop recording.

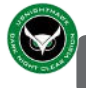

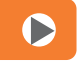

#### 5.5 Playback/File View

Press the [M] button and select Playback Mode, like the following images. You may then toggle through your saved.

photos/videos with the  $[\bigcirc$  IR] /  $[\bigcirc$  IR] buttons.

#### 5.6 File Deletion

In Playback Mode, long press the [MODE] button to enter the following mode. Use the **[QIR] / [QIR]** buttons to select [Delete] / [Protect], and press [OK] to confirm the selection. Press the [MODE] button to cancel current the selection.

#### 5.7 Videos and Photos Protection

In playback Mode, long press the [MODE] button. If you want to protect the image you are viewing. Use the [QIR] / [QIR] buttons to select [Protect] or [Unlock protection], and press the [OK] button to protect the portrait.

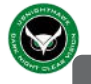

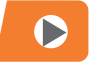

#### 5.8 Adjust the Focus

Select the target/reference object, then slowly rotate the Objective Focus Knob 1 to find a clear point.

#### 5.9 Use the Zoom function.

In the Video Mode/ Photo Mode, press 【①IR】 / 【③IR】 button to select digital zoom.

#### 5.10 Use Infrared Light

This built-in infrared device can be used in complete darkness.

Long press the OK button to switch between different infrared lights.

If you want to see further, it is recommended to use 850nm infrared light.

If you want to hide, it is recommended to use 940nm infrared light.

Press the [IR] button to activate the infrared light. Select brightness between levels 1 and 4.

#### 5.11 Transferring Files

1.Remove the SD card and use an SD card adapter to access pictures or videos.

2. Connect to the computer via a USB cable to access pictures or videos.

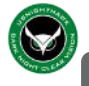

#### 6.Menu Operation

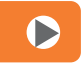

#### 6.0 System Menu Settings

[System Menu Interface] In the photographing and video mode, long press the [MODE] button to enter the system menu, Use the [ $\bigcirc$  IR] and [ $\bigcirc$  IR] buttons to select up and down options, press the [OK] button to confirm the selection, press the [MODE] button to cancel the current selection and return to the previous menu.

You can set the parameters of the machine according to your needs.

There is a menu for the "Default Setting" in the machine, it can restore the device into the factory settings. and if you feel that the effect after setting is not as good as the original setting, you can restore the factory Settings in the system menu.

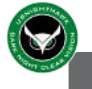

# 7.Specification

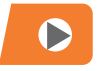

| Model | Project                                 | NVG40 Pro                                       |
|-------|-----------------------------------------|-------------------------------------------------|
| 1     | Optical magnification                   | 1x                                              |
| 2     | Digital magnification                   | бx                                              |
| 3     | Illumination infrared wavelength        | 850NM/940NM dual infrared switchable            |
| 4     | Visible range of weak light             | 1m∼∞ under natural starlight                    |
| 5     | video resolution                        | 4K 3840*2160                                    |
| 6     | Photo image resolution                  | 42M 8704*4896                                   |
| 7     | Display resolution                      | 454*454                                         |
| 8     | Camera size/type                        | 1/2.7" CMOS                                     |
| 9     | Field of view                           | Storage 45.8° × 25.8.°(screen display25.8.*258) |
| 10    | 850NM infrared light power              | 3W/4 gears manual dimming                       |
| 11    | 940NM infrared light power              | 3W/4 gears manual dimming                       |
| 12    | color day/night                         | Full color/black and white/green/brown          |
| 13    | Battery category                        | Rechargeable lithium battery                    |
| 14    | Operating Voltage                       | 3.5V -5.4V                                      |
| 15    | USB interface                           | TYPB-C                                          |
| 16    | focus adjustment                        | Objective lens focusing                         |
| 17    | camera function                         | yes                                             |
| 18    | Video recording function                | yes                                             |
| 19    | Screen brightness adjustment function   | yes                                             |
| 20    | Lighting brightness adjustment function | yes                                             |
| 21    | Photo, video, and playback functions    | yes                                             |
| 22    | Time setting function                   | yes                                             |
| 23    | WIFI                                    | Yes                                             |
| 24    | compass                                 | Yes                                             |
| 25    | camera function                         | Yes                                             |
| 26    | Video recording function                | Yes                                             |
| 27    | Screen brightness adjustment function   | Yes                                             |
| 28    | Lighting brightness adjustment function | Yes                                             |
| 29    | Photo, video, and playback functions    | Yes                                             |
| 30    | Time setting function                   | Yes                                             |
| 31    | Enhance night vision mode               | Yes                                             |

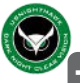

# 7.Specification

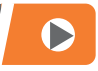

| Model | Project                                 | NVG40                                             |
|-------|-----------------------------------------|---------------------------------------------------|
| 1     | Optical magnification                   | 1X                                                |
| 2     | Digital magnification                   | 4X                                                |
| 3     | Illumination infrared wavelength        | 850NM/940NM dual infrared switchable              |
| 4     | Visible range of weak light             | Im∼∞ under natural starlight                      |
| 5     | video resolution                        | 1080P 1920*1080                                   |
| 6     | Photo image resolution                  | 8M 3840#2160                                      |
| 7     | Display resolution                      | 454*454                                           |
| 8     | Camera size/type                        | 1/2.9"CMOS                                        |
| 9     | Field of view                           | Storage 45.8° × 258° (screen display 25.8.*25.8.) |
| 10    | 850NM infrared light power              | 3W/4 gears manual dimming                         |
| 11    | 940NM infrared light power              | 3W/4 gears manual dimming                         |
| 12    | color day/night                         | Day (true color)/Night (black and white)          |
| 13    | Battery category                        | Rechargeable lithium battery                      |
| 14    | Operating Voltage                       | 3.5V-5V                                           |
| 15    | USB interface                           | TYPB-C interface                                  |
| 16    | focus adjustment                        | Objective lens focusing                           |
| 17    | camera function                         | yes                                               |
| 18    | Video recording function                | ycs                                               |
| 19    | Screen brightness adjustment function   | yes                                               |
| 20    | Lighting brightness adjustment function | yes                                               |
| 21    | Photo, video, and playback functions    | yes                                               |
| 22    | Time setting function                   | yes                                               |
| 23    | WIFI                                    | No                                                |
| 24    | compass                                 | No                                                |
| 25    | camera function                         | Yes                                               |
| 26    | Video recording function                | Yes                                               |
| 27    | Soreen brightness adjustment function   | Yes                                               |
| 28    | Lighting brightness adjustment function | Yes                                               |
| 29    | Photo, video, and playback functions    | Yes                                               |
| 30    | Time setting function                   | Yes                                               |
| 31    | Enhance night vision mode               | No                                                |

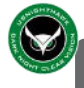

# 8. Q & A

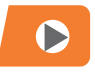

Q: When the machine crashes, how do you restart it? A: For the NVG40 model, simultaneously press the [()] and [M] buttons to shut down, then restart normally. For the VG40 Pr model, simply long-press the [()] button to shut down, then restart normally.

Q: How to activate the super night vision mode? A: NVG40 does not have a super night vision mode; NVG40 Pro can quickly start the super night vision mode by pressing the [M] b utton twice, exit by pressing [M]button twice again, or access through the menu.

Q: How to enable the picture-in-picture mode? A: NVG40 does not have a picture-in-picture mode; NVG40 Pro can quickly start the picture-in-picture mode by pressing the [M] button three times, exit by pressing M three times again, or access through the menu.

Q: How to adjust the brightness of the display screen? A: In the system menu settings, there is a "Brightness" setting ranging from 1 (lowest) to 5 (highest). Please note that adjusting the brightness on NVG40 may cause the screen to briefly go black for a few seconds.

Q: Does the machine work in complete darkness? A: Yes, you can use infrared light without the need for moonlight or starlight. Is the machine suitable for daytime use? Yes, our night vision device can record videos and take photos during the day as well.

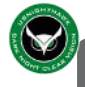

# 8. Q & A

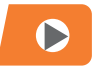

Q: Why can't the device be read when connected to a computer?

A: Ensure to power on the night vision device when connecting to a computer.

B: Some USB cables only support charging and not data transfer; use the original USB cable provided. Why can't the SD card be read properly when inserted? Try formatting the SD card on the device, if issues persist, consider replacing it with a high-quality SD card. Avoid using SD cards larger than 256GB, it is recommended to use a 32GB card.

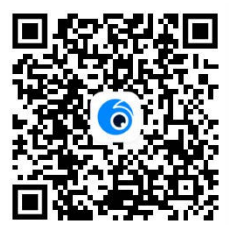

Scan and download the "Viidure" APP

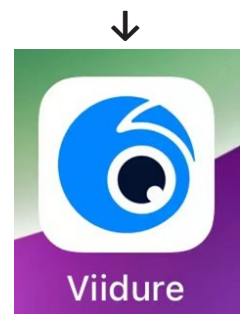